## How to Obtain a Parking Permit

1. Click Affiliated Login from T2.

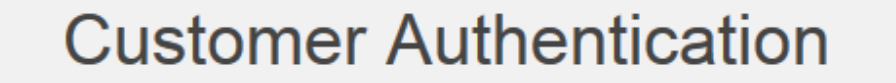

If you are affiliated with the College and have an active CamelWeb account please click the "Affiliated Login" button below

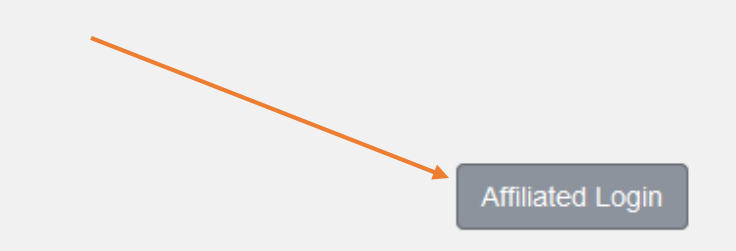

2. Click Get Permits:

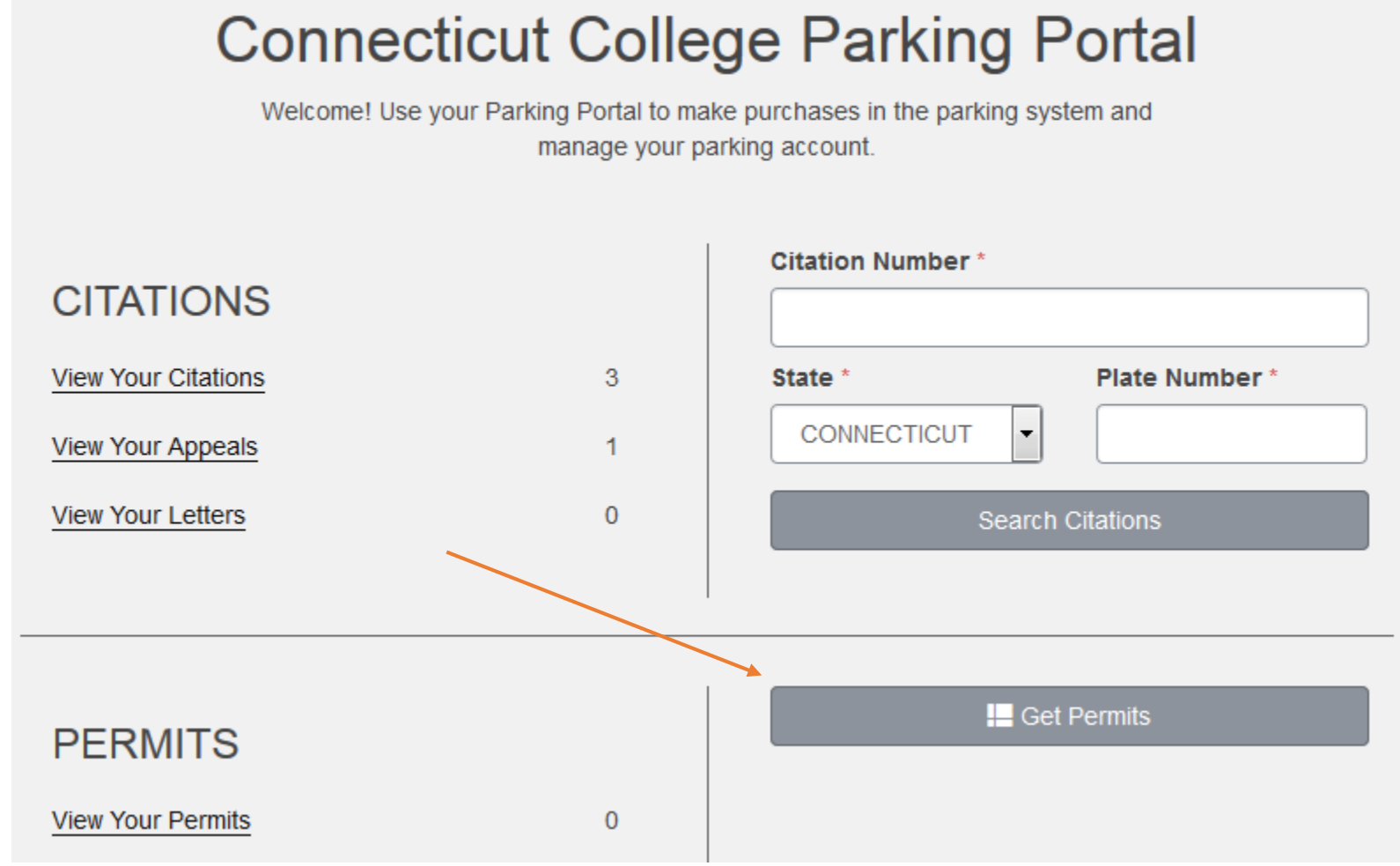

3. Click Next on the next screen after reading the verbiage.

4. Enter in your average daily commute distance and hit "Next". If you do not have an average daily commute enter "0" to continue.

| Average co | ommuting distance:                 |   |
|------------|------------------------------------|---|
|            | Miles                              | * |
|            | indicates a required field Next >> |   |

5. Upload a photo (.jpg or .pdf with a maximum file size of 1mb per file) of your Current Vehicle Registration and click Submit. PLEASE DO NOT TYPE ANYTHING IN THE NOTE TEXT BOX AREA.

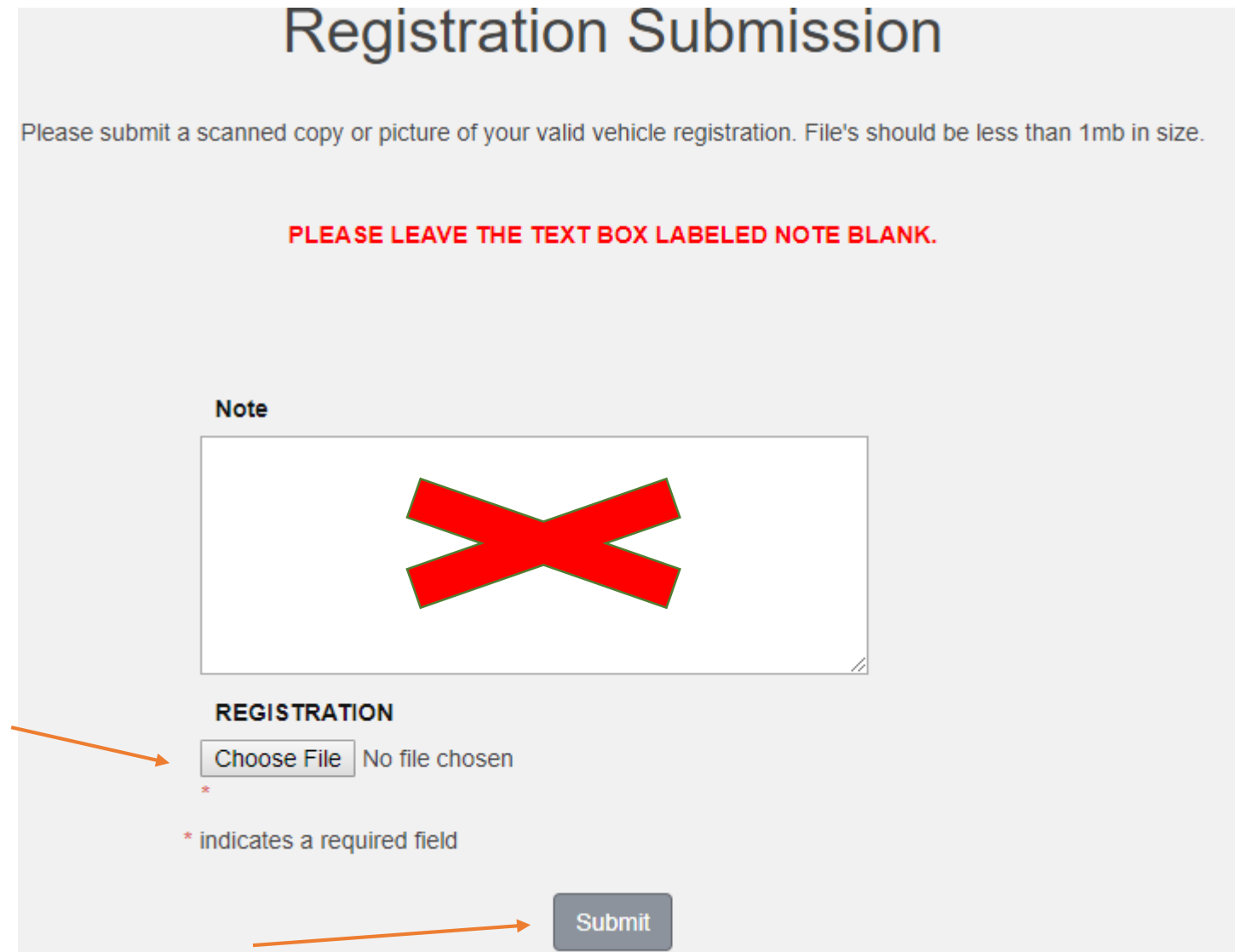

6. Review the Permit Details and check the boxes agreeing to the terms. Staff/Faculty permits are free, Students will be charged \$75.00 directly to their student bill (the charge will appear next day, if purchasing after the Fall Semester the price will be reduced to \$37.50):

## Select Permit and Permit Agreement Choose the permit you wish to purchase and after reading the permit agreement click Next >> Permit Permit Permit Permit Description Select Quantity Fee Effective Expires Student North Lots - Red / ۲ \$75.00 09/06/2016 06/01/2017 Student North \* Pro-Rated prices shown with an asterisk. I agree to abide by the Connecticut College Motor Vehicle Regulations I agree that my permit may not be transferred to another user I agree that the College reserves the right to revoke my permit at any time

7. If you previously had a permit with the college your vehicle should appear on the list, select the button besides the vehicle to choose that vehicle to associate with a permit (Skip to Step 9). If this is your first time registering, click Add Vehicle.

There are currently no vehicles in our records for you. Please use the "Add Vehicle" button below to register a vehicle with us so we may complete your sale.

You may select one vehicle for this permit.

## Select your Vehicles for Permit

Select the vehicle(s) that are currently on your record that you want to use with your permit. If you need to add new vehicles, choose "Add Vehicle" below. When finished, click Next >>

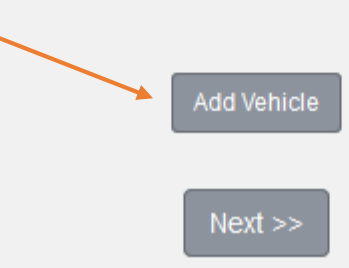

8. Fill in the information for your vehicle and click next.

| Plate Number            |     |  |  |  |
|-------------------------|-----|--|--|--|
|                         | *   |  |  |  |
| Relationship to Vehicle |     |  |  |  |
| Select One -            | • * |  |  |  |
| State/Province          |     |  |  |  |
| CONNECTICUT             | *   |  |  |  |
| Year                    | _   |  |  |  |
|                         |     |  |  |  |
| Make                    |     |  |  |  |
| Select One              |     |  |  |  |
| Model                   |     |  |  |  |
| Select Make First       | •   |  |  |  |
| Color                   |     |  |  |  |
| Select One              | ·   |  |  |  |
| Style                   |     |  |  |  |
| Select One              | ·   |  |  |  |
| Next >>                 |     |  |  |  |

9. Your Vehicle will now appear in your Vehicle list, make sure it is checked and click Next.

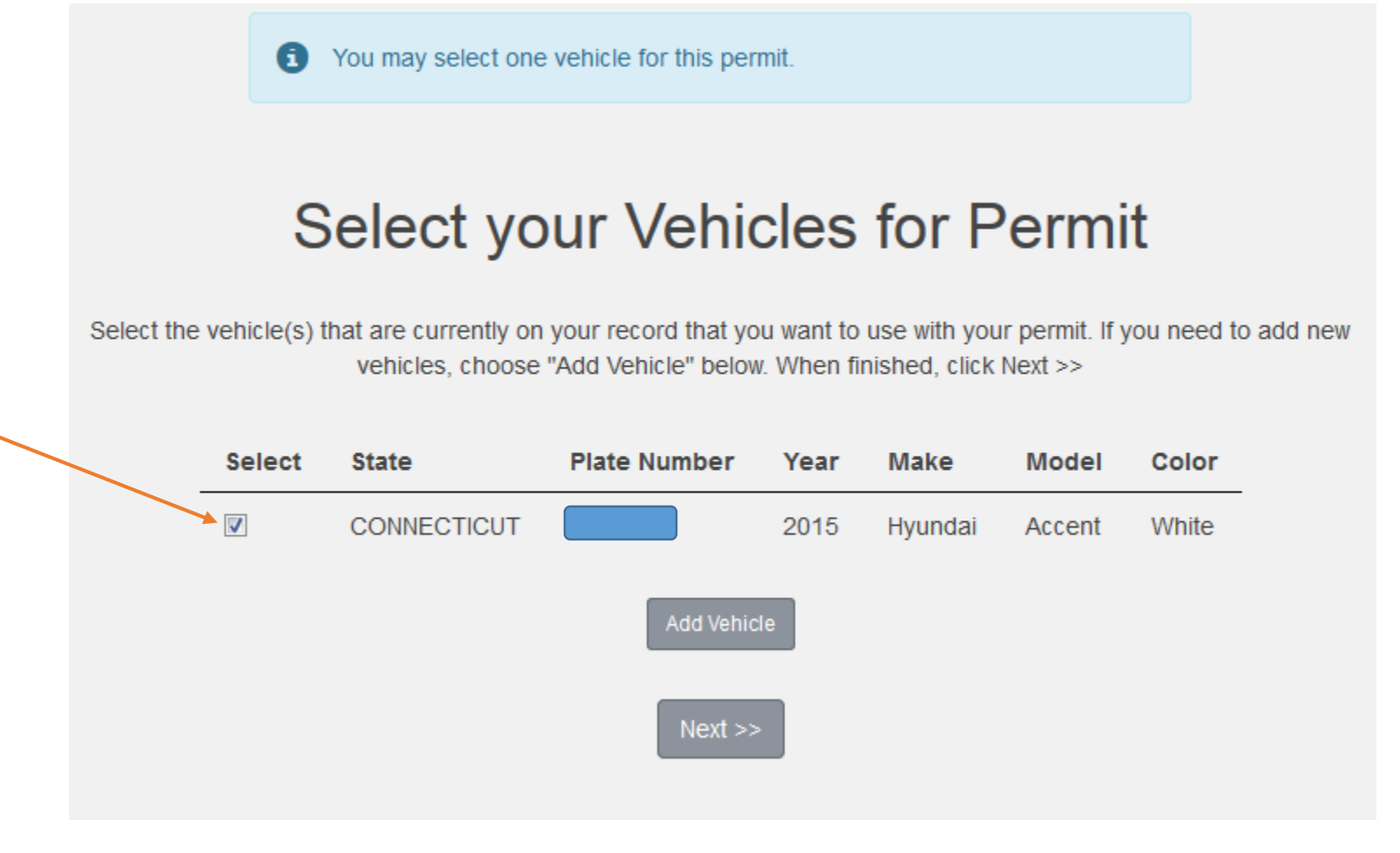

10. The next screen is your delivery option on how you want to obtain your permit. Currently the only option is to have it delivered to your Campus Mailbox, if you need an alternative arrangement please contact camelcard@conncoll.edu.

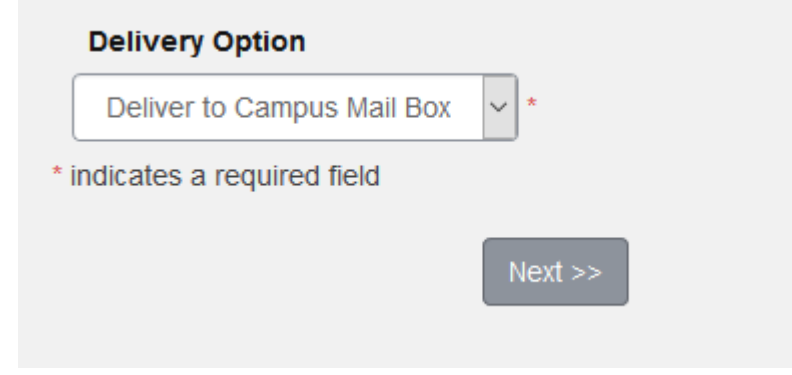

11. Review your permit details and verify your e-mail address is correct and click Purchase Permit

|   | View Cart |        |                                                                                                    |            |         |  |
|---|-----------|--------|----------------------------------------------------------------------------------------------------|------------|---------|--|
|   |           |        | Review your order.                                                                                                    |            |         |  |
|   |           |        | Click Pay Now to proceed with your transaction.                                                                                                    |            |         |  |
|   |           |        |                                                                                                    |            |         |  |
| - | Qty       | Туре   | Description                                                                                                    | Amount     | Actions |  |
|   | 1         | Permit | Student North Lots - Red / Student North [16170030] (09/06/2016 -<br>06/01/2017)<br><u>hide details</u><br>Valid for dates: 09/06/2016 - 06/01/2017<br>Pick up from Camel Card Office<br>Valid for vehicles:, 2015, Hyundai | \$75.00    | Remove  |  |
|   |           |        | Due Nov                                                                                                    | v: \$75.00 |         |  |
| _ |           |        | Cancel Purchase Add Permits                                                                                                    |            |         |  |
|   |           |        | Checkout                                                                                                    |            |         |  |
|   |           |        | Email Address                                                                                                    |            |         |  |
|   |           |        | cshaffer@conncoll.edu                                                                                                    |            |         |  |
|   |           |        | Purchase Permit                                                                                                    |            |         |  |

12. Click that you agree to the charges for your permit and click Purchase Permit to finalize your permit purchase.

| Payment Information |        |                                                                                                    |                   |         |  |  |
|---------------------|--------|----------------------------------------------------------------------------------------------------|-------------------|---------|--|--|
|                     |        | Please review the totals below and click next to proceed to m                                                                                         | ake your payment. |         |  |  |
| Qty                 | Туре   | Description<br>Student North Lots - Red / Student North [16170030] (09/06/20                                                                          | <b>Amount</b>     | Actions |  |  |
| 1                   | Permit | hide details         Valid for dates: 09/08/2018 - 08/01/2017         Pick up from Camel Card Office         Valid for vehicles         2015, Hyundai | \$75.00           | Remove  |  |  |
|                     |        | Purchase Permit                                                                                                    | 0ue Now: \$75.00  |         |  |  |

13. Select Print Temporary Permit on the Receipt screen to print out a temporary five day permit to display on the dash of your car until you obtain your actual permit. If there are any issues with the documentation or permit application process you will be contacted by the Camel Card Office. Your permit will be in your mailbox or ready for pickup within 2-3 business days.

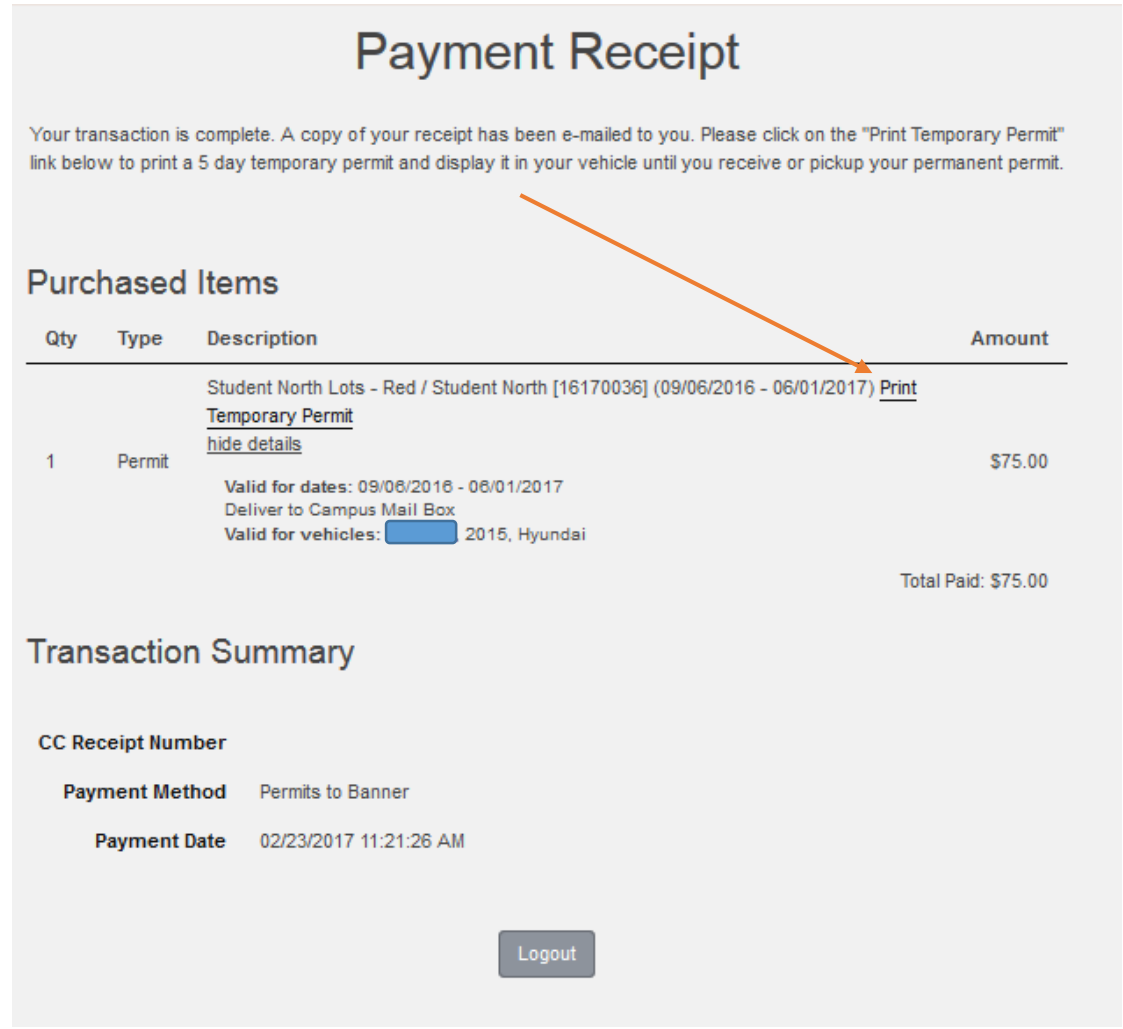

14. You will also receive an e-mail copy of the receipt (from no-reply@t2systems.com) to the e-mail you had input previously, you can also print out your temporary permit from the e-mail as well. NICK SHAFFER, thank you for your purchase.

Please keep this email for your records.

Date: 02/22/2017 08:44:58 AM Payment Method: Permits to Banner Receipt Number: Total: \$75.00 Basket Number: 2414

Items purchased: \$75.00 - Student North Lots - Red / Student North [16170030] (09/06/2016 - 06/01/2017) Print Permit Valid for dates: 09/06/2016 - 06/01/2017 Pick up from Camel Card Office Valid for vehicles: 2015, Hyundai